# Итоговый отчет по лабораторной работе

Цыганова Е.А. РИЗ-210045д

Цель: научиться настраивать сети на оборудовании cisco

### Оборудование:

- 2 Маршрутизатора Cisco 1941
- 2 Свитча Cisco Catalyst 2960

Часть первая: проектирование сети

Выберем сеть класса С – 192.100.1.0/24

Выделим 3 подсети:

192.100.1.0/29 – подсеть свитча sw0

192.100.1.8/29 – подсеть свитча sw1

192.100.1.16/30- подсеть линка между роутерами ro1 ro2

Зададим портам соответсвующие ір (см. рис 1)

Настроим маршрутизацию при помощи протокола RIP

| названи | Интерфейс | Ip4      | Ip6         | mac            | Интерфейс | Ip4       |
|---------|-----------|----------|-------------|----------------|-----------|-----------|
| e       |           |          |             |                |           |           |
| sw1     | Vlan1     | 192.100. |             | 00d0.978e.a7e5 |           |           |
|         |           | 1.10/29  |             |                |           |           |
| Sw0     | Vlan1     | 192.100. |             | 0001.966c.53d5 |           |           |
|         |           | 1 .2/29  |             |                |           |           |
| ro1     | Gi0/1     | 192.100. | 2001:D      | 0002.160d.2302 | Se0/1/ 0  | 192.100.1 |
|         |           | 1 .1/29  | B8::1       |                |           | .17/30    |
| Ro2     | Gi0/1     | 192.100. | 2001:D      | 00e0.a348.7702 | Se0/1/ 0  | 192.100.1 |
|         |           | 1 .9/29  | B8::9       |                |           | .18/30    |
| Pc0     | Fa0       | 192.100. | 2001:D      | 0001.4367.D100 |           |           |
|         |           | 1.3      | B8::3       |                |           |           |
| Pc1     | Fa0       | 192.100. | 2001:DB8::D | 000A.F3DE.EDB  |           |           |
|         |           | 1.11     |             | 5              |           |           |

Схема физического подключения – схема сети (топология) L1: Рис. 1

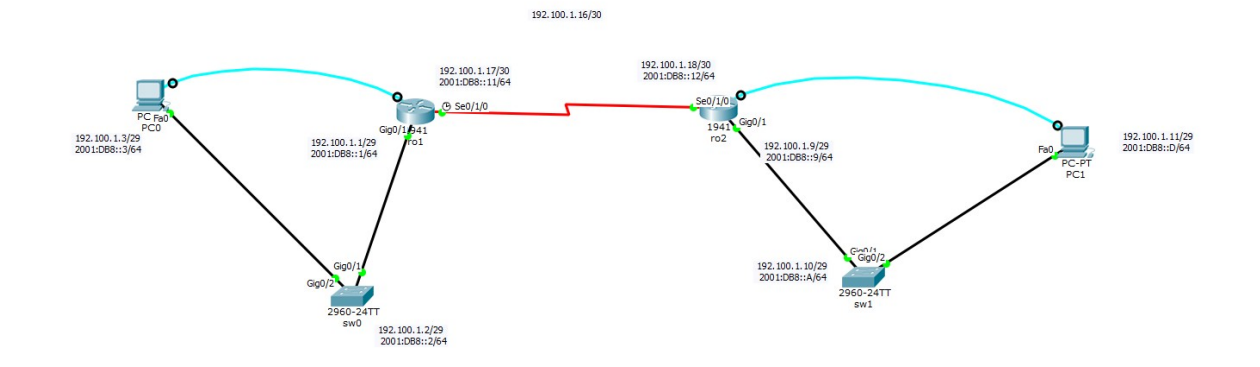

Схема физического подключения – схема сети (топология) L3:

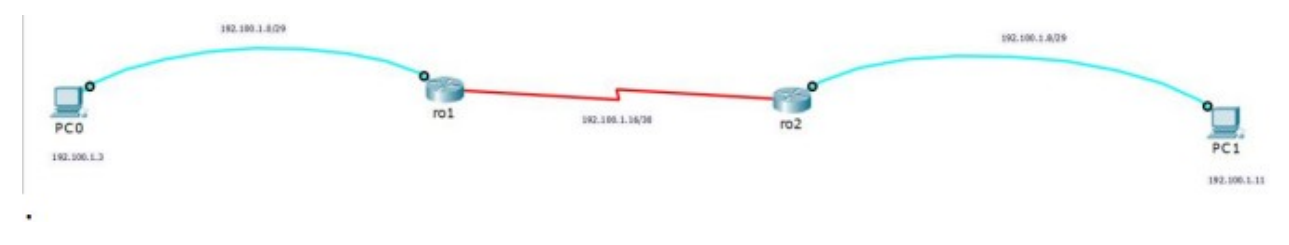

Конфигурирование устройств Show run sw1: hostname sw1 spanning-tree mode pvst interface Vlan1 ip address 192.100.1.10 255.255.255.248 ip default-gateway 192.100.1.9 line con 0 line vty 0 4 login line vty 5 15 login end

#### show run sw0:

hostname sw0 spanning-tree mode pvst interface Vlan1 ip address 192.100.1.2 255.255.255.248 ip default-gateway 192.100.1.1 line con 0 line vty 0 4 login line vty 5 15 login end

## show run ro1:

hostname ro1 no ip cef no ipv6 cef username a123 password 0 123123 license udi pid CISCO1941/K9 sn FTX1524QGF2 ip ssh version 2 ip domain-name domain.local spanning-tree mode pvst interface GigabitEthernet0/1 ip address 192.100.1.1 255.255.255.248 duplex auto speed auto ipv6 address 2001:DB8::1/125 interface Serial0/1/0 ip address 192.100.1.17 255.255.255.252 ipv6 address 2001:DB8::11/125 clock rate 2000000 router rip version 2 network 192.100.1.0 ip classless ip flow-export version 9 line con 0 line aux 0 line vty 0 4 login local transport input ssh end

#### showrun ro2:

hostname ro2 no ip cef no ipv6 cef username a123 password 0 123123 license udi pid CISCO1941/K9 sn FTX1524842H ip ssh version 2 ip domain-name domain.local spanning-tree mode pvst interface GigabitEthernet0/1 ip address 192.100.1.9 255.255.255.248 duplex auto speed auto ipv6 address 2001:DB8::9/125 interface Serial0/1/0 ip address 192.100.1.18 255.255.255.252 ipv6 address 2001:DB8::12/125 router rip version 2 network 192.100.1.0 ip classless ip flow-export version 9 line con 0 line aux 0 line vty 0 4 login local transport input ssh end

Результаты работы:

ping между sw2 -> sw1: to up swl>ping 192.100.1.2 Type escape sequence to abort. Sending 5, 100-byte ICMP Echos to 192.100.1.2, timeout is 2 seconds: !!!!! Success rate is 100 percent (5/5), round-trip min/avg/max = 1/2/5 ms swl>

Ping между sw1 -> sw2

```
sw0>ping 192.100.1.10
Type escape sequence to abort.
Sending 5, 100-byte ICMP Echos to 192.100.1.10, timeout is 2 seconds:
!!!!!
Success rate is 100 percent (5/5), round-trip min/avg/max = 1/3/5 ms
sw0>
```

Sw1 sh ip int br:

sw0>Sw1 sh ip int br

% Invalid input detected at '^' marker.

| sw0>sh ip int br |            |                   |          |
|------------------|------------|-------------------|----------|
| Interface        | IP-Address | OK? Method Status | Protocol |
| FastEthernet0/1  | unassigned | YES manual down   | down     |
| FastEthernet0/2  | unassigned | YES manual down   | down     |
| FastEthernet0/3  | unassigned | YES manual down   | down     |
| FastEthernet0/4  | unassigned | YES manual down   | down     |
| FastEthernet0/5  | unassigned | YES manual down   | down     |
| FastEthernet0/6  | unassigned | YES manual down   | down     |
| FastEthernet0/7  | unassigned | YES manual down   | down     |
| FastEthernet0/8  | unassigned | YES manual down   | down     |
| FastEthernet0/9  | unassigned | YES manual down   | down     |
| FastEthernet0/10 | unassigned | YES manual down   | down     |

--More--

Sw2 sh ip int br:

| swl>sh ip int br<br>Interface | IP-Address | OK? Method | Status | Protocol |
|-------------------------------|------------|------------|--------|----------|
| FastEthernet0/1               | unassigned | YES manual | down   | down     |
| FastEthernet0/2               | unassigned | YES manual | down   | down     |
| FastEthernet0/3               | unassigned | YES manual | down   | down     |
| FastEthernet0/4               | unassigned | YES manual | down   | down     |
| FastEthernet0/5               | unassigned | YES manual | down   | down     |
| FastEthernet0/6               | unassigned | YES manual | down   | down     |
| FastEthernet0/7               | unassigned | YES manual | down   | down     |
| FastEthernet0/8               | unassigned | YES manual | down   | down     |
| FastEthernet0/9               | unassigned | YES manual | down   | down     |
| FastEthernet0/10              | unassigned | YES manual | down   | down     |
|                               |            |            |        |          |

--More--

Ro1 sh ip int br:

| rol>sh ip int br<br>Interface | IP-Address   | OK? Method | Status                | Protocol |
|-------------------------------|--------------|------------|-----------------------|----------|
| GigabitEthernet0/0            | unassigned   | YES unset  | administratively down | down     |
| GigabitEthernet0/1            | 192.100.1.1  | YES manual | up                    | up       |
| Serial0/1/0                   | 192.100.1.17 | YES manual | up                    | up       |
| Serial0/1/1                   | unassigned   | YES unset  | administratively down | down     |
| Vlan1                         | unassigned   | YES unset  | administratively down | down     |

Ro1 sh ipv6 int br:

L

```
Press RETURN to get started.
ro2>sh ipv6 int br
GigabitEthernet0/0 [administratively down/down]
GigabitEthernet0/1 [up/up]
FE80::2E0:A3FF:FE48:7702
2001:DE8::9
Serial0/1/0 [up/up]
FE80::2E0:A3FF:FE48:7701
2001:DE8::12
Serial0/1/1 [administratively down/down]
Vlan1 [administratively down/down]
ro2>
```

tracert между PC2, PC1:

Invalid Command. PC>tracert 192.100.1.2 Tracing route to 192.100.1.2 over a maximum of 30 hops: 0 ms 0 ms 0 ms 192.100.1.9 0 ms 0 ms 192.100.1.17 2 l ms 3 l ms 0 ms 1 ms 192.100.1.2 Trace complete.

маршруты на R1, R2:

Codes: L = local, C = connected, S = static, R = RIP, M = mobile, B = BGP D = EIGRP, EX = EIGRP external, O = OSPF, IA = OSPF inter area N1 = OSPF NSSA external type 1, N2 = OSPF NSSA external type 2 E1 = OSPF external type 1, E2 = OSPF external type 2, E = EGP i = IS-IS, L1 = IS-IS level=1, L2 = IS-IS level=2, ia = IS-IS inter area \* = candidate default, U = per-user static route, o = ODR P = periodic downloaded static route

Gateway of last resort is not set

192.100.1.0/24 is variably subnetted, 5 subnets, 3 masks C 192.100.1.0/29 is directly connected, GigabitEthernet0/1 L 192.100.1.1/32 is directly connected, GigabitEthernet0/1 R 192.100.1.8/29 [120/1] via 192.100.1.18, 00:00:06, Serial0/1/0 C 192.100.1.16/30 is directly connected, Serial0/1/0 L 192.100.1.17/32 is directly connected, Serial0/1/0 rol>

```
ro2>sh ip rout
Codes: L - local, C - connected, S - static, R - RIP, M - mobile, B - BGP
       D - EIGRP, EX - EIGRP external, O - OSPF, IA - OSPF inter area
       N1 - OSPF NSSA external type 1, N2 - OSPF NSSA external type 2
       E1 - OSPF external type 1, E2 - OSPF external type 2, E - EGP
       i - IS-IS, L1 - IS-IS level-1, L2 - IS-IS level-2, ia - IS-IS inter area
       * - candidate default, U - per-user static route, o - ODR
       P - periodic downloaded static route
Gateway of last resort is not set
     192.100.1.0/24 is variably subnetted, 5 subnets, 3 masks
      192.100.1.0/29 [120/1] via 192.100.1.17, 00:00:18, Serial0/1/0
R
С
        192.100.1.8/29 is directly connected, GigabitEthernet0/1
L
        192.100.1.9/32 is directly connected, GigabitEthernet0/1
С
        192.100.1.16/30 is directly connected, Serial0/1/0
        192.100.1.18/32 is directly connected, Serial0/1/0
L
r-2-1
```

подключение по SSH pc1->ro1:

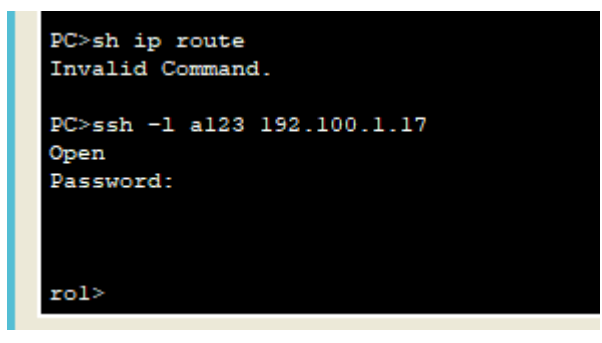

Выводы:

научилась настраивать сети на оборудовании cisco

Научилась тестировать узловые устройства в виртуальной среде Packet Trace